## Retrieving Online Materials from the Library Resources page in HuskyCT

To retrieve materials currently stored in your Library Resources page, follow these instructions.

1. Log in to <u>https://uconn.ares.atlas-sys.com/ares</u> (our Reserves system) with your **NetID** and **Password** 

| University of<br>Connecticut |            | University Libraries<br>Library Resources |                            |
|------------------------------|------------|-------------------------------------------|----------------------------|
| Please logon.                |            |                                           |                            |
| Ares Logon                   |            |                                           | * Indicates required field |
| *Username:                   |            |                                           |                            |
| *Password:                   |            |                                           |                            |
|                              | Logon to A | res Forget your password?                 |                            |

2. Under **Instructor Tools**, choose **Previous Courses** to view past reserve links, and then the **Course Name** you want to save materials from.

| University of Connecticu                                          | f <sup>Univer</sup><br>it Libi                                   | sityLibraries<br>rary Resource | S                     |                                      |  |  |  |  |
|-------------------------------------------------------------------|------------------------------------------------------------------|--------------------------------|-----------------------|--------------------------------------|--|--|--|--|
| <ul> <li>Switch to Student<br/>Mode</li> <li>Main Monu</li> </ul> | witch to Student<br>ode Choose an option from the choices below. |                                |                       |                                      |  |  |  |  |
| Instructor Tools                                                  | Current Co<br>Course                                             | urses<br>Section Number        | Name                  | Reserve Items                        |  |  |  |  |
| <ul> <li>Previous Courses</li> <li>Upcoming Courses</li> </ul>    | course-0598                                                      |                                | ARES Test Spring 2016 | 5 items available.<br>5 total items. |  |  |  |  |
| Notification Settings     Set Preferred                           | course-0715                                                      |                                | Reynolds Test Course  | 6 items available.<br>6 total items. |  |  |  |  |
| Notification Address                                              | Also view upco                                                   | ming courses                   |                       |                                      |  |  |  |  |

3. Continue following instructions below to **Retrieve Links on Reserve List** and/or **Download Scanned Documents (PDFs)** 

## To Retrieve Links on your Reserve List:

1. Under Notification Settings, choose Export Course Info

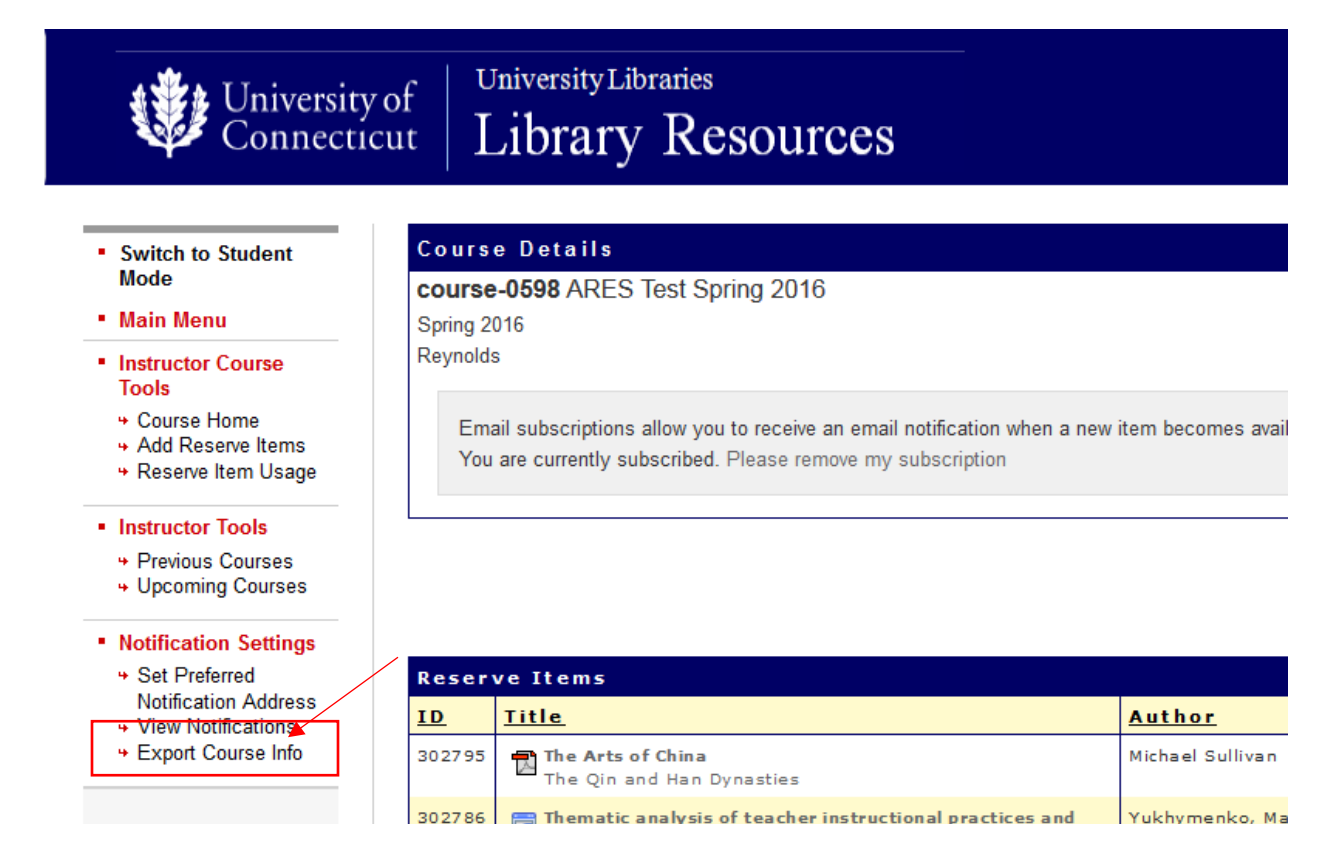

- 2. An **Excel file** will be created with the course reserve items. **Save** the file to your computer.
- 3. When you open the file, it appears to be blank. To see the links of your reserve list, choose the **Items** worksheet

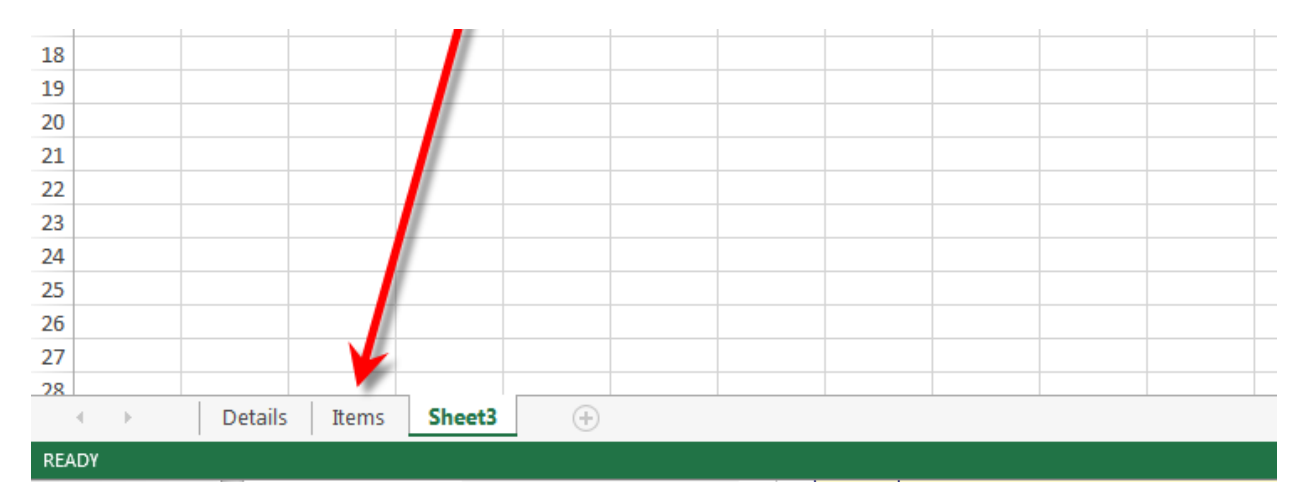

- 4. The Location field contains the URL for any web links.
  - a. If the links are for UConn library resources, you must add the ezproxy prefix to ensure off-campus access. Paste the URL after the equal sign below to create a usable link http://ezproxy.lib.uconn.edu/login?url=
- 5. Test the completed link in a browser to confirm it is stable.
- The link can now be <u>added to HuskyCT</u>.
   <u>Educational Technologies</u> can provide assistance with building content in HuskyCT (Blackboard).

## To Download Scanned Documents (PDFs):

1. Click on the PDF document you want to save

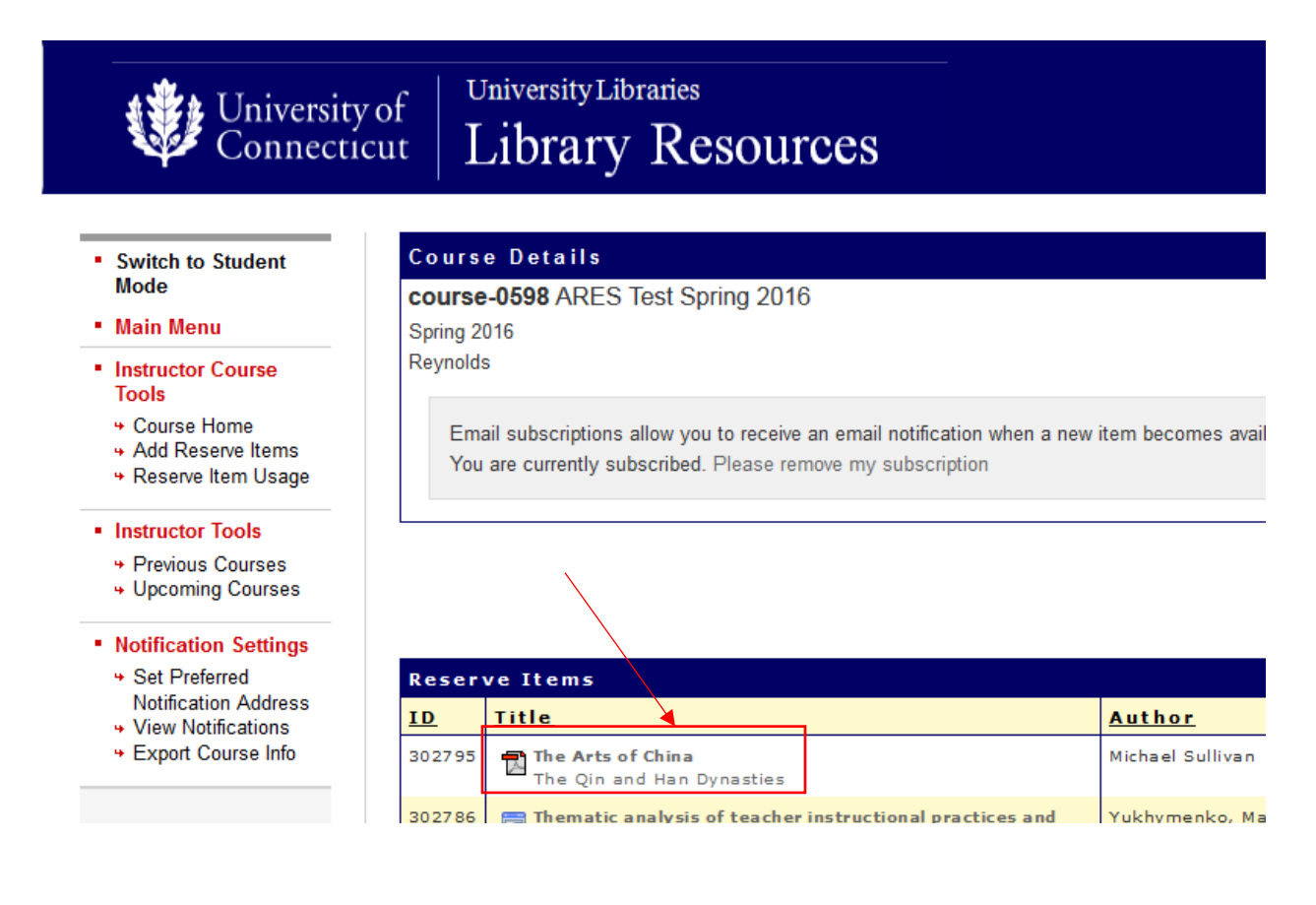

2. Choose View this item

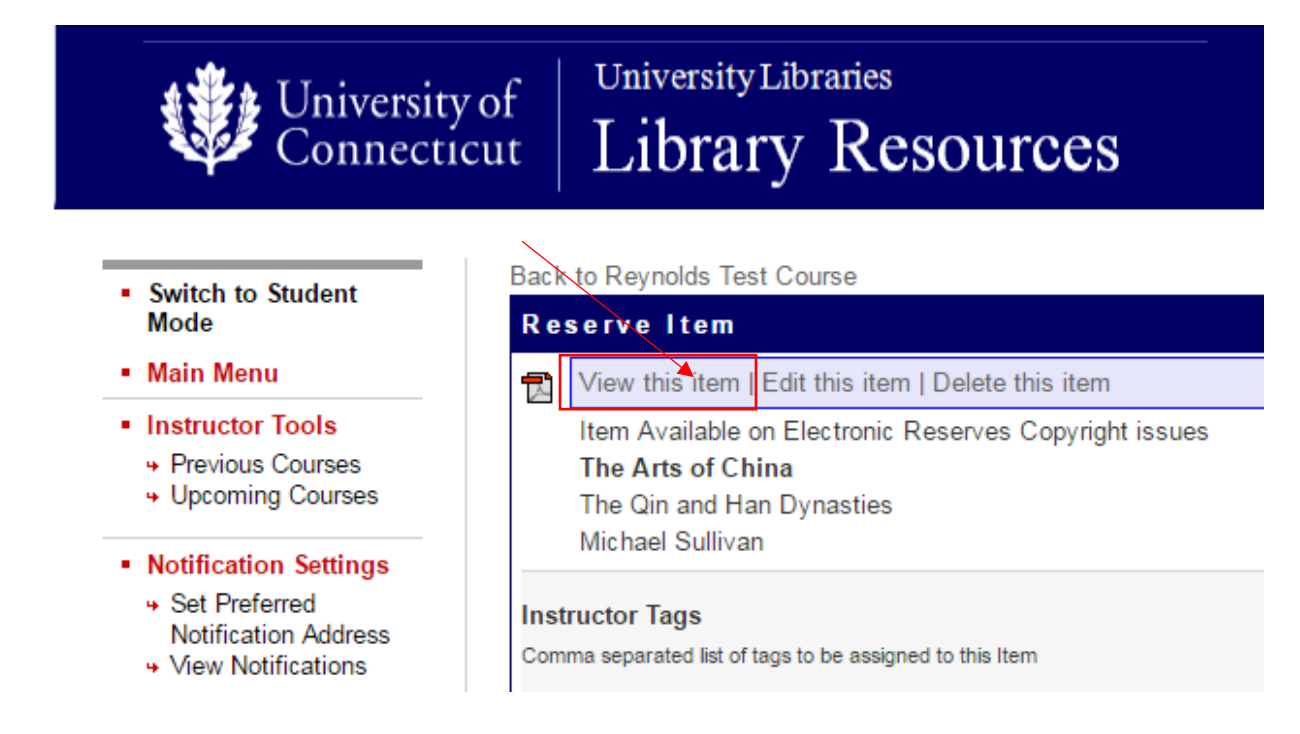

- Save the PDF to your computer.
   Tip: Create a folder for each class and save all PDFs for the same class in one folder.
- 4. Add material to HuskyCT

<u>Educational Technologies</u> can provide assistance with building content in HuskyCT (Blackboard).